# 边缘计算平台连接管理系统

## 操作使用说明书

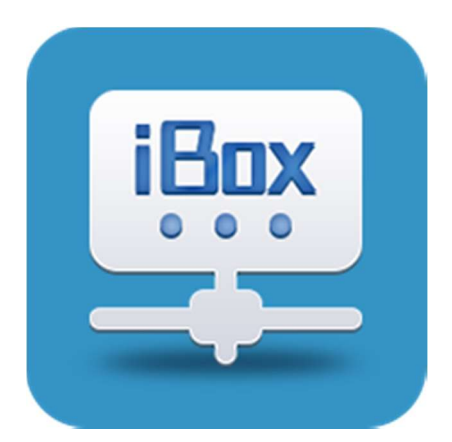

V 1.0

## 前言

本操作使用说明书全面介绍了边缘计算平台连接管理系统的使用、操作步骤 及示例等,是用户快速学习和使用本系统的基本说明书。本说明书的更新和升级 事宜,武汉华中数控股份有限公司统一授权并组织实施。未经本公司授权或书面 许可,任何单位或个人无权对本说明书内容进行修改或更正,本公司概不负责由 此而造成的客户损失。

<sup>2022-2</sup> 

边缘计算平台连接管理系统操作使用说明书中,我们将尽力叙述各种与该调整工具相关的事件。由于篇幅限制及产品开发定位等原因,不能也不可能对系统中所有不必做或不能做的事件进行详细的叙述。因此,本说明书中没有特别描述的事件均可视为"不可能"或"不允许"的事件。

#### 1 概述

边缘计算平台连接管理系统是一款可以查看所有连接的 INC-BOX 产品,并可以通过该系统进行远程重启和配置。

#### 1.1 软件设计结构

边缘计算平台连接管理系统主页面划分三层结构,第一层显示设备各状态实时数量,第二层可以使用不同的条件组合对设备进行查询,第三层显示所有设备列表且可以点击每个设备列表后的"重启""重置""配置"按钮进行相应操作。系统主页如图 1-1-1 所示。

| 近婚计算平台连接管理系统 |                                                |                                                                                                    |                                                                                                    |                                                                                    |                                                                                                    |                                                                                                    |                                                                                                    |                                                                                                    |                                                                                                    |                                                             |
|--------------|------------------------------------------------|----------------------------------------------------------------------------------------------------|----------------------------------------------------------------------------------------------------|------------------------------------------------------------------------------------|----------------------------------------------------------------------------------------------------|----------------------------------------------------------------------------------------------------|----------------------------------------------------------------------------------------------------|----------------------------------------------------------------------------------------------------|----------------------------------------------------------------------------------------------------|-------------------------------------------------------------|
| <b>2</b>     | 3台                                             |                                                                                                    |                                                                                                    | •                                                                                  | 2 合<br>在线设备                                                                                                    |                                                                                                    |                                                                                                    | <b>6</b> 台<br>高线设备                                                                                                    |                                                                                                    |                                                             |
| @<br>10]     | 製10: [清]<br>第日: [10]                           | 範入(1)<br>第日                                                                                                    | ¥                                                                                                    | (2単元型: (2単元型<br>R5455時日: R5455時日                                                   |                                                                                                    | <ul> <li>         、</li></ul>                                                                                                    | 定領北方:<br>二<br>二<br>二<br>二<br>二<br>二<br>二<br>二<br>二<br>二<br>二<br>二<br>二<br>二<br>二<br>二<br>二<br>二<br>二                                                                                                    | <ul><li>&gt;</li><li>&gt;</li></ul> | 开始日期 •                                                                                                    | REFER                                                       |
|              |                                                |                                                                                                    |                                                                                                    |                                                                                    |                                                                                                    |                                                                                                    |                                                                                                    |                                                                                                    |                                                                                                    |                                                             |
| 9 2          | 接管理值                                           | 8                                                                                                    |                                                                                                    | 10000                                                                              |                                                                                                    |                                                                                                    | inc. inc.                                                                                                    |                                                                                                    |                                                                                                    | -                                                           |
| 2 25         | 接管理体。                                          | Bain                                                                                                    | 9802                                                                                                    | 10接口                                                                               | R\$485接口                                                                                                    | 以太河陵口                                                                                                    | 设备类型                                                                                                    | 资源                                                                                                    | 注册时间                                                                                                    | 操作                                                          |
| ) iš         | #接管理信息<br>示号<br>1<br>2                         | 記録D<br>記録D<br>D0A8032A686894<br>008ACCA806E900                                                                                                    | 设备状态<br>• <b>政</b> 线                                                                                                    | 10度日<br>• 未送道<br>• 英格                                                              | R\$465接口<br>● 未送道                                                                                                | 以太知彼口<br>• 未改道                                                                                                    | 设备类型<br>INCBox-100                                                                                                    | 资质                                                                                                    | 注册时间<br>2022-02-12 13:01:29                                                                                                    |                                                             |
|              | 接管理体的<br>原号<br>1<br>2                          | E2BID     00A8032A696894     0084CCA8D6E900     0084CCA8D6E900                                                                                                    | <ul> <li>税格</li> <li>税格</li> <li>税格</li> <li>税格</li> </ul>                                                                                                    | ROIECI<br>・ 末志語<br>・ 注語                                                            | R5465接口<br>● 未送道<br>● 未送道                                                                                        | <ul> <li>比太利昭口</li> <li>非容量</li> <li>不支持</li> </ul>                                                                                                    | 设备类型<br>INCBox-100<br>INC-Box-100                                                                                                    | 25月                                                                                                    | 12.開始時间<br>2022-02-12 13:01:29<br>2022-02-12 14:14:31                                                                                                    |                                                             |
|              | 接管理体的<br>原号<br>1<br>2<br>3                     | B2BHD           00A8032A686894           0004CCA8D6E900           0004CCA8D6E914                                                                                                    |                                                                                                    | L1回に<br>高志来 -<br>販売 -<br>販売 -                                                      | R5453度口<br>● 未近道<br>● 未近道<br>● 未近道                                                                               |                                                                                                    | 記録示型<br>NCBax-100<br>NC-Bax-100<br>NC-Bax-100                                                                                                    | <b>政府</b>                                                                                                    | 注册分詞<br>2022-02-12 13.01.29<br>2022-02-12 14:14.31<br>2022-02-14 15.04.59                                                                                                    |                                                             |
|              | 接管理体的<br>序号<br>1<br>2<br>3<br>4                |                                                                                                    | 000000<br>• 2005<br>• 2005<br>• 20 | NOBEL<br>- 年志道<br>- 志道<br>- 志道<br>- 东志道<br>- 东志道                                   | R5465億口<br>● 未送道<br>● 未送道<br>● 未送道<br>● 未送道                                                                      | に よ 知識                                                                                                    | 20年末型<br>NC-Box-100<br>NC-Box-100<br>RC-Box-100<br>NC-Box-100                                                                                                    | 28                                                                                                    | 送册时间<br>2022-02-12 13 01 29<br>2022-02-12 14 14 31<br>2022-02-12 14 15 04 59<br>2022-02-14 15 04 59                                                                                              |                                                             |
|              | 接管理体的<br>原母<br>1<br>2<br>3<br>4<br>5           | E           E2817           C08470           00942CA3D68094           00942CA3D68094           00942CA3D68094           00942CA3D68094           00942CA3D68094                                                                                                    | の品がた     ・ 高格     ・ 高格     ・ 高格     ・ 高格     ・ 高格     ・ 高格                                                                                                    | 1081<br>• 888<br>• 88<br>• 888<br>• 888<br>• 888                                   | R5463度口           中市市道           中市市道           中市市道           中市市道           中市市道           中市市道                | に     よみ     B     に     ス     ジェ     ス     ジェ     ス     ジェ     ス     ジェ     ス     ジェ     ス     ジェ     ス     ジェ     ス     ジェ     ス     ジェ     ズェ     ズェ     ズェ     ズェ     ズェ     ズェ     ズェ     ズェ     ズェ     ズェ     ズェ     ジェ     ズェ     ズェ     ジェ     ジェ | 総要素型<br>和CBarc-100<br>和C-Barc-100<br>和C-Barc-100<br>和C-Barc-100                                                                                                    | 28                                                                                                    | 送酬時间 2022-02-12 13 01.29 2022-02-12 14 14 31 2022-02-12 14 14 50 4 2022-02-14 15 04 59 2022-02-14 16 06 48 2022-02-16 13 34 25                                                                   |                                                             |
|              | 接管理体的<br>序号<br>1<br>2<br>3<br>4<br>5<br>6      | E           E           E           E           CABED           CONSCRETE           CONSCRETE           CONSCRETE           CONSCRETE           CONSCRETE           CONSCRETE           CONSCRETE           CONSCRETE           CONSCRETE           CONSCRETE           CONSCRETE           CONSCRETE           CONSCRETE | 2020.002<br>• 2035<br>• 2035<br>• 2035<br>• 2036<br>• 2036<br>• 2036<br>• 2036                                                                                                    | 080<br>• 783<br>• 88<br>• 783<br>• 783<br>• 783<br>• 783                           | R5443度口           中市市道           中市市道           中市市道           中市市道           中市市道           中市市道           中市市道 | D2.55月8日3<br>・ 未存居<br>・ 不方37<br>・ 未存居<br>・ 未存居<br>・ 未存居<br>・ 未存居<br>・ 未存居                                                                                                    | Damb<br>ACBes-100<br>ACBes-100<br>ACBes-100<br>ACBes-100<br>ACBes-100                                                                                                    | 28                                                                                                    | 注册时间 2022-02-12 13 01.29 2022-02-12 14 14 31 2022-02-12 14 14 31 2022-02-12 14 15 04 59 2022-02-14 15 04 59 2022-02-14 16 06 48 2022-02-16 13 34 25 2022-02-16 13 39.18                          | 01<br>00 00 00<br>00 00 00<br>00 00 00<br>00 00 00<br>00 00 |
|              | 接管理体系<br>原母<br>1<br>2<br>3<br>4<br>5<br>6<br>7 |                                                                                                    | 025455<br>• 255<br>• 255<br>• 255<br>• 255<br>• 255<br>• 255<br>• 255                                                                                                    | 080<br>• 733<br>• 83<br>• 83<br>• 785<br>• 785<br>• 785<br>• 785<br>• 785<br>• 785 | R34458月1<br>・ 未充活<br>・ 未充活<br>・ 未充活<br>・ 未充活<br>・ 未充活<br>・ 未充活<br>・ 未充活<br>・ 未充活                                 | たたお除日     ・本市田     ・本市田     ・本市田     ・本市田     ・本市田     ・本市田     ・本市田     ・本市田     ・本市田     ・本市田     ・本市田     ・本市田     ・本市田                                                                                                    | DBRRS ACEss-100 ACEss-100 ACESs-100 ACESS-100 ACESS-100 | 2.0                                                                                                    | 12886680<br>2022-02-12 13 01 29<br>2022-03-12 14 14 31<br>2022-03-14 15 04 59<br>2022-03-14 15 04 59<br>2022-03-14 15 04 59<br>2022-03-14 15 04 59<br>2022-03-16 13 34 25<br>2022-03-16 13 34 25 |                                                             |

图 1-1-1 边缘计算平台连接管理系统主页

## 2平台登录/退出

## 2.1 登录平台

通过 Google Chrome 浏览器访问 http://27.17.57.164:33196/ 华中数控工业互联网平台。登录页面如图 2-1-1 所示。

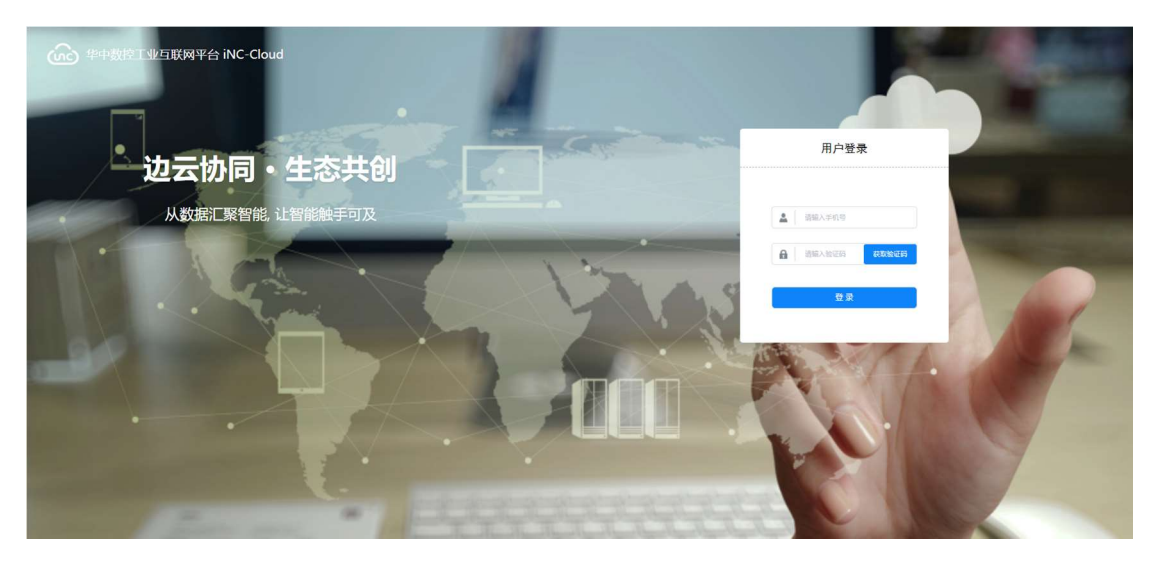

图 2-1-1 华中数控工业互联网平台用户登录页面

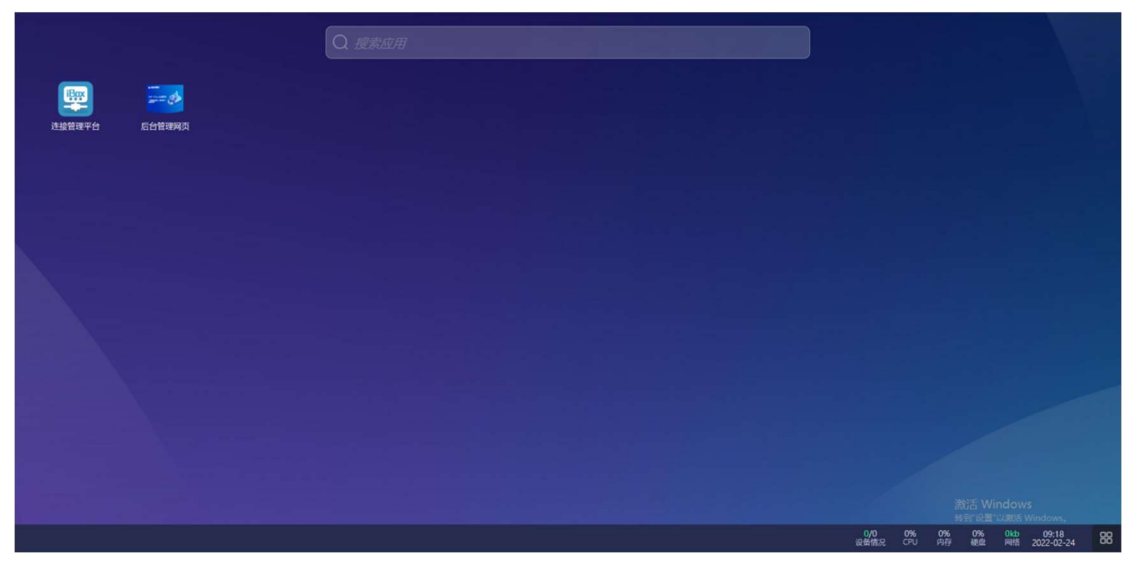

图 2-1-2 华中数控工业互联网平台微应用首页面

输入手机号点击"获取验证码",填写验证码后点击"登录"按钮。登录成 功即可跳转到华中数控工业互联网平台微应用首页面。如图 2-1-2 所示。点击连

接管理平台微应用" ###### "即可进入平台,如图 1-1-1 所示。

#### 2.2 退出平台

进入边缘计算平台连接管理系统后,点击页面右下角"<sup>88</sup>"图标弹出选项 提示,点击" <sup>▶</sup> <sup>退出</sup>"即可退出边缘计算平台连接管理系统,返回华中数控 工业互联网平台登录页面。如图 2-1-1 所示。

#### 3 功能概述

#### 3.1 主页概述

边缘计算平台连接管理系统主页功能包括:

● 设备状态实时显示,如图 3-1-1 所示。

| <b>8</b> <del>4</del> | 0 | 2 👌  | <b>(</b> | <b>6</b> ≙ |   |
|-----------------------|---|------|----------|------------|---|
| 设备总数                  | _ | 在线设备 |          | 高线设备       | _ |

图 3-1-1 设备状态实时显示层

● 设备详情实时查询,如图 3-1-2 所示。

| :21        | HD: 001 | 84CCA8D6E900   | 6                         | 衛賞型: NC-Bex-100 |           | · 没能状态: 在线             |             |    | 注册时间: 💿 | 开始日期 •              | 459(E)3]     |
|------------|---------|----------------|---------------------------|-----------------|-----------|------------------------|-------------|----|---------|---------------------|--------------|
| 103        | 80: ži  | đ              | <ul> <li>✓ RS4</li> </ul> | 85980: R548380  |           | > 以太月接口: 以太月接口: 以太月接口: |             | ×  |         |                     | 100 II 1810  |
| <u>ک</u> ک | 接管理值的   | ŧ.             |                           |                 |           |                        |             |    |         |                     |              |
|            | 序号      | 设备ID           | 设备状态                      | 10披口            | R\$4851使口 | 以太局接口                  | 设备类型        | 资资 |         | 注册时间                | 我作           |
| α;         | 1       | 0084CCA8D6E900 | • <b>Œ</b> H              | • 连道            | • 未连道     | ● 不支持                  | INC-Box-100 |    |         | 2022-02-12 14 14:31 | HC HE CH     |
| _          |         |                |                           |                 |           |                        |             |    |         | 共1条                 | 10条页 ~ ( 1 ) |

#### 图 3-1-2 设备详情实时查询层

▶ 设备列表实时显示及操作,如图 3-1-3 所示。

| 1 | 89 | 设部ID           | 设备状态    | 10/80                   | R\$48588                | 以太同線口                   | 设备类型        | 使要 | 注册时间                | 22/12                          |
|---|----|----------------|---------|-------------------------|-------------------------|-------------------------|-------------|----|---------------------|--------------------------------|
| , |    | 00A8032A686894 | • 3838  | • 未透識                   | • 未注語                   | • 未 <b>決議</b>           | iNC8cx-100  |    | 2022-02-12 13:01:29 |                                |
| 2 | 2  | 0084CCA8D6E900 | • 6185  | • 2538                  | • 未送調                   | • 不支持                   | INC-Box-100 |    | 2022-02-12 14:14:31 | In IX 8                        |
| 3 |    | 0084CCA8D6E914 | • 846   | • 未送酒                   | • 未进路                   | • <b>#</b> ###          | iNC-Box-100 |    | 2022-02-14 15:04:59 | <b>E</b> E <b>E</b> E <b>B</b> |
| 4 |    | 0084CCA8D6E908 | • 3050  | <ul> <li>未透調</li> </ul> | <ul> <li>未送調</li> </ul> | • #3538                 | iNC-Box-100 |    | 2022-02-14 16:06:48 | -                              |
| 5 | 5  | 0084CCA8D6E8F8 | • 現時    | <ul> <li>未透識</li> </ul> | <ul> <li>未造器</li> </ul> | <ul> <li>未透過</li> </ul> | INC-Box-100 |    | 2022-02-16 13:34:25 | <b>20 22 0</b>                 |
| 6 | S. | rmo-test       | • 1888  | • #358                  | <ul> <li>未送還</li> </ul> | <ul> <li>未送請</li> </ul> |             |    | 2022-02-16 19:39:18 | 20 22 8                        |
| 7 | r  | 0084CCA8D6E918 | • (118) | • 1918                  | <ul> <li>未透調</li> </ul> | ● 不支持                   | INC-Box-100 |    | 2022-02-18 11:30:42 |                                |
|   |    | 0084CCA8D6E8E8 | • 334   | · ####                  | <ul> <li>未送道</li> </ul> | · #358                  | INC-Box-100 |    | 2022-02-18 18:52:04 | 18 11 8                        |

图 3-1-3 设备列表实时显示及操作层

#### 3.2 重启功能

点击在线状态设备列表后的"重启"按钮,可对相应设备进行重启操作。重

启后设备进入离线状态,等待设备重启完成即可显示在线状态。如图 3-2-1 所示。

| 序号 | 设备ID           | 设备状态                   | 10渡口                    | R \$485接口 | 以太同接口                   | 设备类型        | 波赛 | 注册时间                | 2021年 |
|----|----------------|------------------------|-------------------------|-----------|-------------------------|-------------|----|---------------------|-------|
| 1  | 00A8032A686894 | • 嘉级                   | • 未逃議                   | ● 未连道     | ● 未送過                   | INCBox-100  |    | 2022-02-12 13:01:29 |       |
| 2  | 0084CCA8D6E900 | • 在班                   | • iEilli                | ● 未还道     | ● 不支持                   | INC-Box-100 |    | 2022-02-12 14:14:31 |       |
| 3  | 0084CCA8D6E914 | • 嘉维                   | • 未該選                   | • 未改選     | ● 未進温                   | iNC-Box-100 |    | 2022-02-14 15:04:59 |       |
| 4  | 0084CCA8D6E908 | · 2019                 | • 未连道                   | ● 未还道     | ● 未连递                   | iNC-Box-100 |    | 2022-02-14 16:06:48 |       |
| 5  | 0084CCA8D6E8F8 | ● 直接                   | • 未改選                   | ● 未近道     | ● 未透過                   | iNC-Box-100 |    | 2022-02-16 13:34:25 |       |
| 6  | rmc-test       | • 龍橋                   | ● 未進議                   | ● 未连道     | ● 未连逼                   |             |    | 2022-02-16 19:39:18 |       |
| 7  | 0084CCA8D6E918 | • 在8                   | • 1538                  | ● 未近道     | ● 不支持                   | iNC-Box-100 |    | 2022-02-18 11:30:42 |       |
| 8  | 0084CCA8D6E8E8 | <ul> <li>支援</li> </ul> | <ul> <li>未改選</li> </ul> | • 未连辑     | <ul> <li>未改選</li> </ul> | INC-Box-100 |    | 2022-02-18 18:52:04 |       |

图 3-2-1 设备重启

#### 3.3 重置功能

点击**在线**状态设备列表后的"重置"按钮,根据提示选择是否需要立即重启。 点击确认后即可进行重启操作。如图 3-2-2 所示。

| 序号 | 设额ID           | 设备状态                   | 10歳口    | R \$485艘口 | 以太同接口 | 设备类型        | 资源 | 注册时间                | 操作       |
|----|----------------|------------------------|---------|-----------|-------|-------------|----|---------------------|----------|
| 1  | 00A8032A686B94 | • 高级                   | ● 未连通   | ● 未连遥     | ● 未造道 | INCBax-100  |    | 2022-02-12 13:01:29 |          |
| 2  | 0084CCA8D6E900 | • 6:60                 | • itili | • 未透識     | ● 不支持 | iNC-Box-100 |    | 2022-02-12 14:14:31 | 20 22 M  |
| 3  | 0084CCA8D6E914 | <ul> <li>高級</li> </ul> | ● 未连通   | ● 未选道     | ● 未连逼 | INC-Box-100 |    | 2022-02-14 15:04:59 | -        |
| 4  | 0084CCA8D6E908 | · 25                   | ● 未连道   | • 未选择     | ● 未连道 | INC-Box-100 |    | 2022-02-14 16:06:48 | 20 28 58 |
| 5  | 0084CCA8D6E8F8 | <ul> <li>支援</li> </ul> | ● 未送道   | ● 未连編     | ● 未進道 | INC-Box-100 |    | 2022-02-16 13:34:25 |          |
| 6  | rmc-test       | • 89                   | ◎ 未连通   | • 未连道     | ● 未连道 |             |    | 2022-02-16 19:39:18 | 80 88 MB |
| 7  | 0084CCA8D6E918 | • 在线                   | • 25.55 | • 未进辑     | ● 不支持 | INC-Bax-100 |    | 2022-02-18 11:30:42 | EC II NE |
| 8  | 0084CCA8D6E8E8 | <ul> <li>高级</li> </ul> | ● 未连道   | ● 未连道     | ● 未连遍 | INC-Box-100 |    | 2022-02-18 18:52:04 |          |

图 3-2-2 设备重置

#### 3.4 配置功能

点击任意设备列表后的"配置"按钮,即可进入设备详细参数配置页面。如 图 3-4-1、3-4-2 所示。

| 座号 | 设备iD           | 设备状态         | 10接口   | R\$485接口 | 以太同接口 | 设备类型        | 安费 | 注册时间                | 操作       |
|----|----------------|--------------|--------|----------|-------|-------------|----|---------------------|----------|
| 1  | 00A8032A686894 | • 荒线         | • 未连道  | ● 未透漏    | ● 未透量 | INCBox-100  |    | 2022-02-12 13:01:29 | EG EE ME |
| 2  | 0084CCA8D6E900 | • <b>在</b> 线 | • 25B  | ● 未连通    | 0 不支持 | INC-Box-100 |    | 2022-02-12 14:14:31 |          |
| 3  | 0084CCA8D6E914 | • Ritt       | • 未连道  | ● 未连遍    | ● 未连递 | iNC-Box-100 |    | 2022-02-14 15:04:59 |          |
| 4  | 0084CCA8D6E908 | • 高級         | • 未改調  | ● 未透過    | ◎ 未改量 | iNC-Box-100 |    | 2022-02-14 16:06:48 |          |
| 5  | 0084CCA8D6E8F8 | • 克线         | ● 未送酒  | ● 未透過    | ● 未选通 | INC-Box-100 |    | 2022-02-16 13:34:25 |          |
| 6  | rmc-test       | • 89         | ● 未连道  | • 未改議    | ● 未透過 |             |    | 2022-02-16 19:39:18 |          |
| 7  | 0084CCA8D6E918 | • 在线         | • 2528 | ● 未连道    | ● 不支持 | iNC-Box-100 |    | 2022-02-18 11:30:42 |          |
| 8  | 0084CCA8D6E8E8 | • 515        | • 208  | • 228    | • 228 | INC-Box-100 |    | 2022-02-18 18:52:04 |          |

图 3-4-1 设备配置

|            | 边缘计算平台连接管理系统                            |                                                                                |                                                                  |                 |                | 😡 admina   白主页   ① 附級 | O BREE |
|------------|-----------------------------------------|--------------------------------------------------------------------------------|------------------------------------------------------------------|-----------------|----------------|-----------------------|--------|
| Þi         | 主接管理信息 / 连接管理配置                         |                                                                                |                                                                  |                 |                |                       |        |
|            | loading                                 | uga标识<br>23 0084CCA8D6E900                                                     | 8845<br>會 在线                                                     | io接口状态<br>10 连通 | R\$485接口状态 未连通 | 以太网接口状态               |        |
| <u>A</u> 1 | (1) (1) (1) (1) (1) (1) (1) (1) (1) (1) | 2873101<br>175250 1968: 30.44759178<br>83<br>1941:1991:50EFAULTicontrollen/v1/ | 總副ME1: 861213056860353<br>IPI包括: 10.9.11.19<br>税利型塔: INC-Box.100 |                 |                |                       |        |

图 3-4-2 设备参数配置

| ● 设备参数,         | 如图 3-4-3 所示。                                                                        |       |             |  |  |  |  |
|-----------------|-------------------------------------------------------------------------------------|-------|-------------|--|--|--|--|
| 👗 设备参数 🛛 🏶 网络设  | 置 🔮 工控安全                                                                            |       |             |  |  |  |  |
| 楼组ICCID<br>基站定位 | 模组ICCID: 89860919720022673101 模组IMEI<br>基站定位: 经度: 114.39475250 纬度: 30.44759178 IP地址 |       |             |  |  |  |  |
| 软件版本            | 0.0.0-alpha.1                                                                       | 硬件型号: | iNC-Box-100 |  |  |  |  |
| MQTT服务器地址       | 27.17.57.163:1883                                                                   |       |             |  |  |  |  |
| 更新服务地址          | http://27.17.57.164:19015/DEFAULT/controller                                        | /v1/  |             |  |  |  |  |
|                 |                                                                                     |       |             |  |  |  |  |

图 3-4-3 设备参数查看

网络设置,如图 3-4-4 所示。

| 连接管理  | 信息         |      |       |      |       |     |         |   |      |
|-------|------------|------|-------|------|-------|-----|---------|---|------|
| 设备类型: | SINUMERIK  |      |       |      | 系统型号: | 请选择 |         | ~ |      |
| SINUM | MERIK /西门子 |      |       |      |       |     |         |   |      |
| c     | OPCUA      | IP:  | 请输入内容 |      |       | 端口: | 请输入内容   |   |      |
|       |            | 用户名: | 请输入内容 |      |       | 密码: | ******* |   | ☑ 匿名 |
| F     | FTP网盘      |      | ◎ 启用  | ◎ 美闭 |       |     |         |   |      |
|       |            |      |       |      |       |     |         |   |      |

图 3-4-4 设备网络设置

- iNC-Box 串口配置
- 网口配置
- 数控系统连接配置
- 工控安全

## 4 辅助功能

#### 4.1 返回主页

点击页面右上角主页图标"<sup>〇 ±页</sup>"页面跳转到华中数控工业互联网平台微应用首页面,如图 4-1-1 所示。

|        |        | Q. 度素应用 |
|--------|--------|---------|
|        | -      |         |
| 选拔管理平台 | 后台普遍网页 |         |
|        |        |         |
|        |        |         |
|        |        |         |
|        |        |         |
|        |        |         |
|        |        |         |

图 4-1-1 华中数控工业互联网平台微应用首页面

#### 4.2 退出登录

点击页面右上角退出系统图标"<sup>0 退出系统</sup>"页面跳转到华中数控工业互联 网平台登录页面,如图 4-2-1 所示。

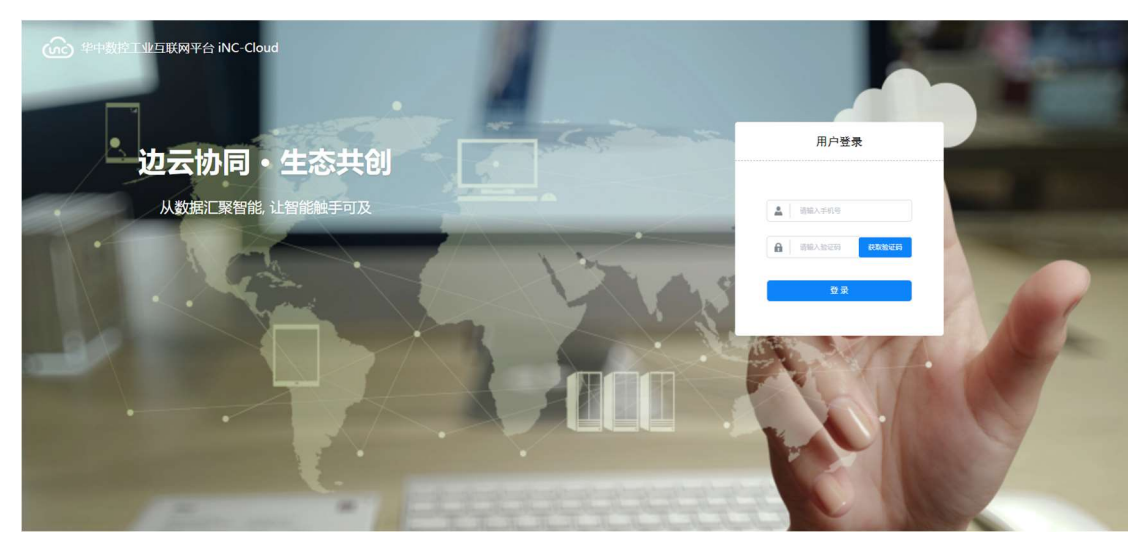

图 4-2-1 华中数控工业互联网平台用户登录页面

## 4.3 帮助文档

点击页面右上角帮助图标 "<sup>① 帮助</sup>"页面跳转到边缘计算平台连接管理系 统操作使用说明帮助文档页面,如图 4-3-1 所示。